#### 空きコマの予約(随時予約)方法操作マニュアルについて

この操作マニュアルでは、次のコマについてシステムで仮予約をとる方法を示しています。 なお、予約可能月日については、<u>市内団体の施設目的利用</u>を参考に示しています。 操作の方法として、施設を選択してから入る「施設を確認」と競技種目から選択して入る「条件 <mark>を指定して検索」の2種を示していますが、<u>利用しやすい方法を選んで</u>いただければ結構です。</mark>

#### 抽選予約後(毎月11日以降)の全面空きコマ

<u>毎月1日~10日まで予約システムで受付ける抽選予約が優先されます。その抽選予約がされ</u> なかったコマを毎月11日以降に開放し、6**か月前の応当日以降**の予約が可能となります。

相模原ギオンアリーナ(総合体育館)

·大体育室の全面・中体育室の全面・柔道場の全面・剣道場の全面・弓道場・大会議室・小 会議室

ほねごりアリーナ(北総合体育館)

·体育室の全面·多目的室·柔道場·剣道場の全面·弓道場·大会議室·小会議室 応当日の部分空きコマ

利用したい日の4**か月前の応当日以降**の予約が可能となります。

・大体育室の部分・中体育室の部分・柔道場の部分・剣道場の部分

ほねごりアリーナ(北総合体育館)

・体育室の部分・剣道場の部分

予約可能月日については、市内団体/市外団体や施設目的により異なりますので、詳細については、ホームページの団体利用の欄をご覧ください。

施設・室場の選択

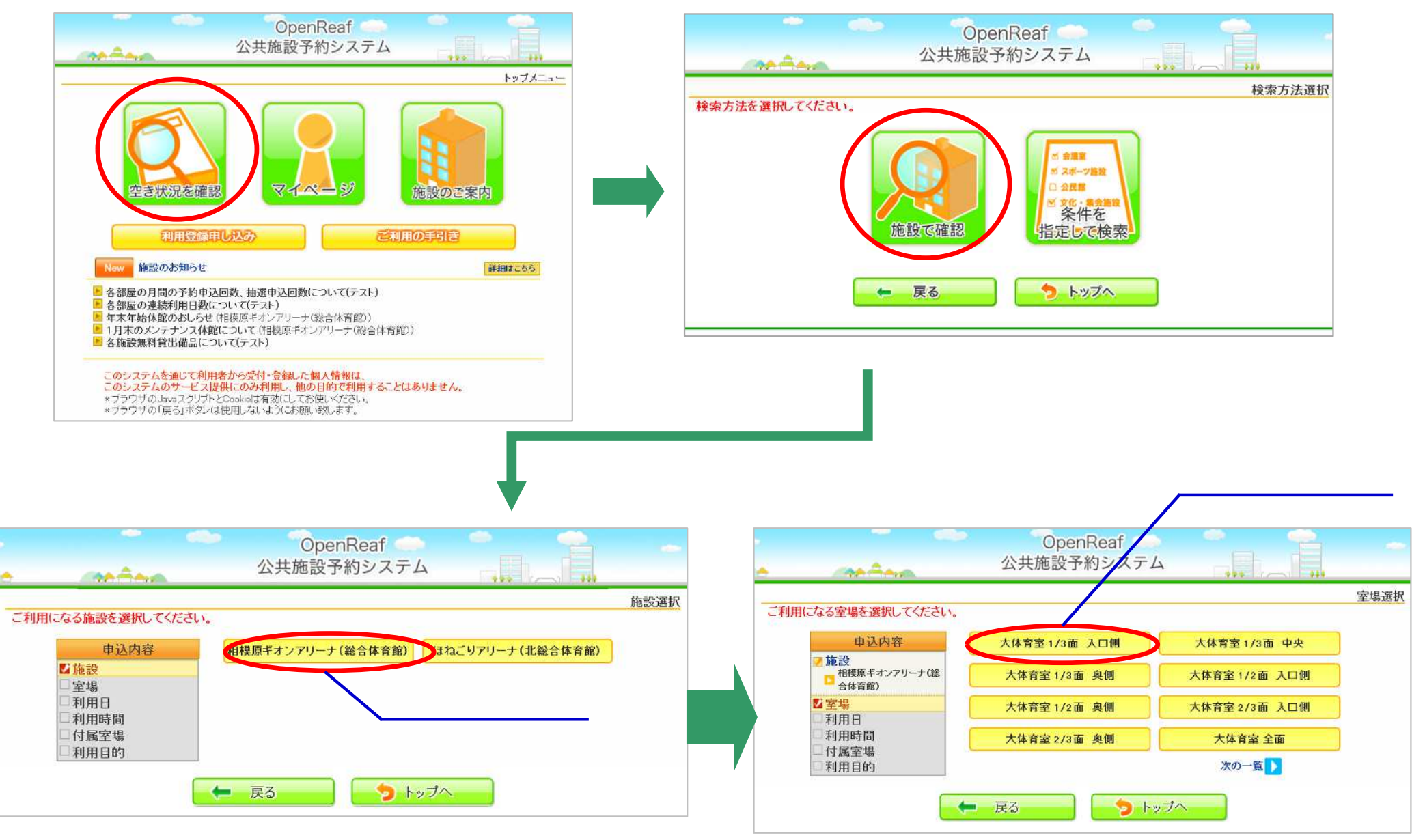

#### 日時の選択・ログイン

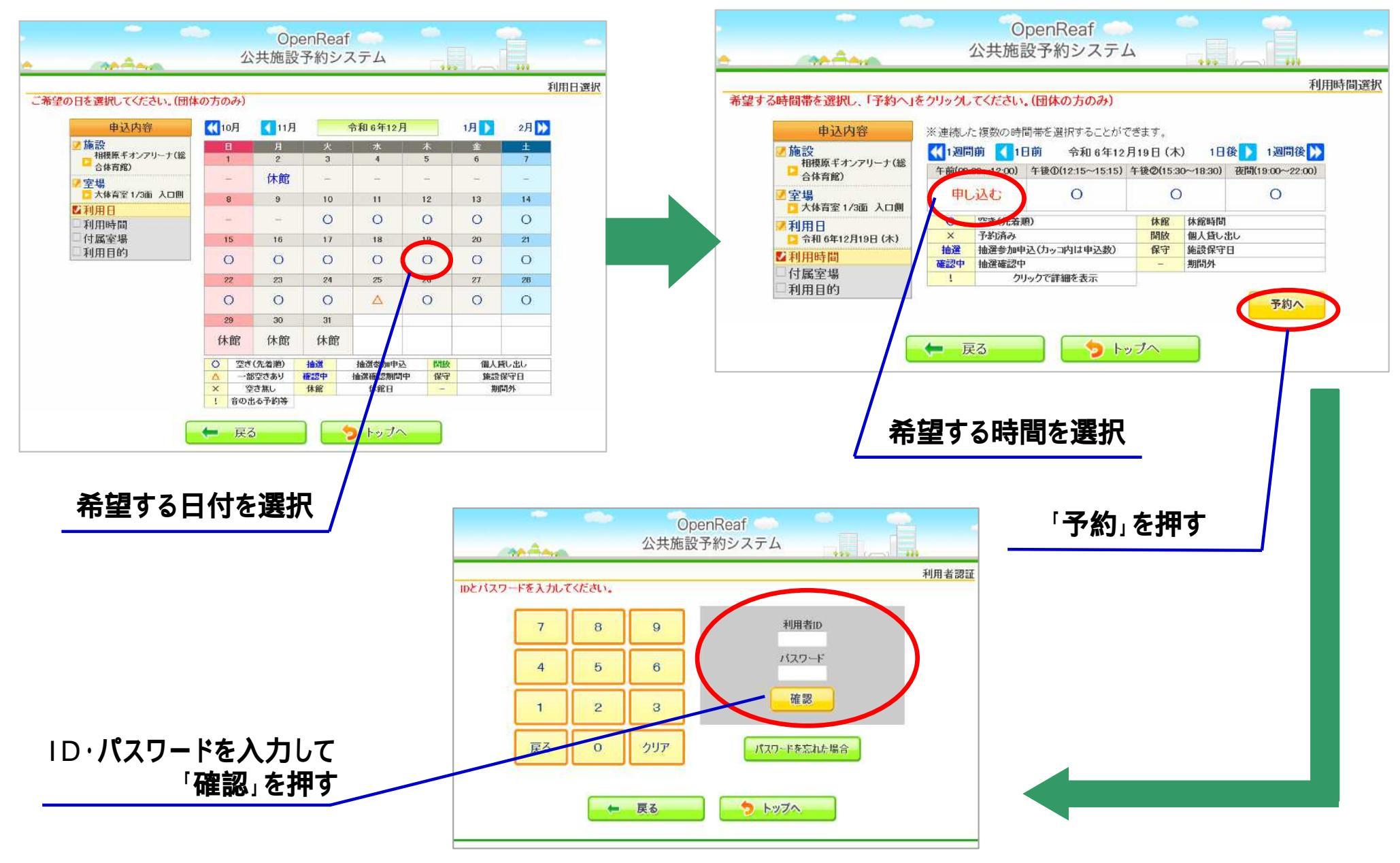

#### 付属設備(備品)の選択・利用目的の選択・申込内容の確認

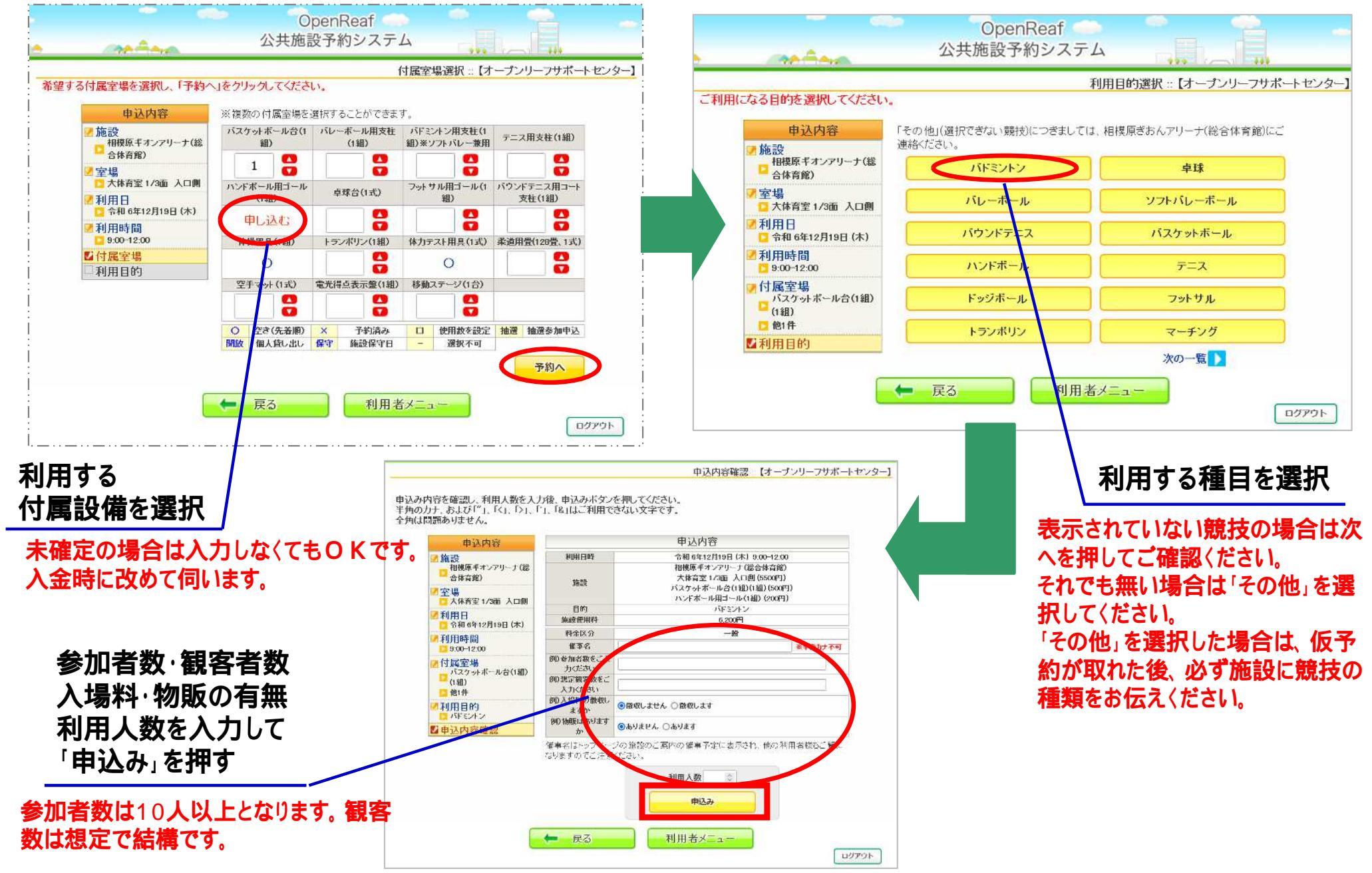

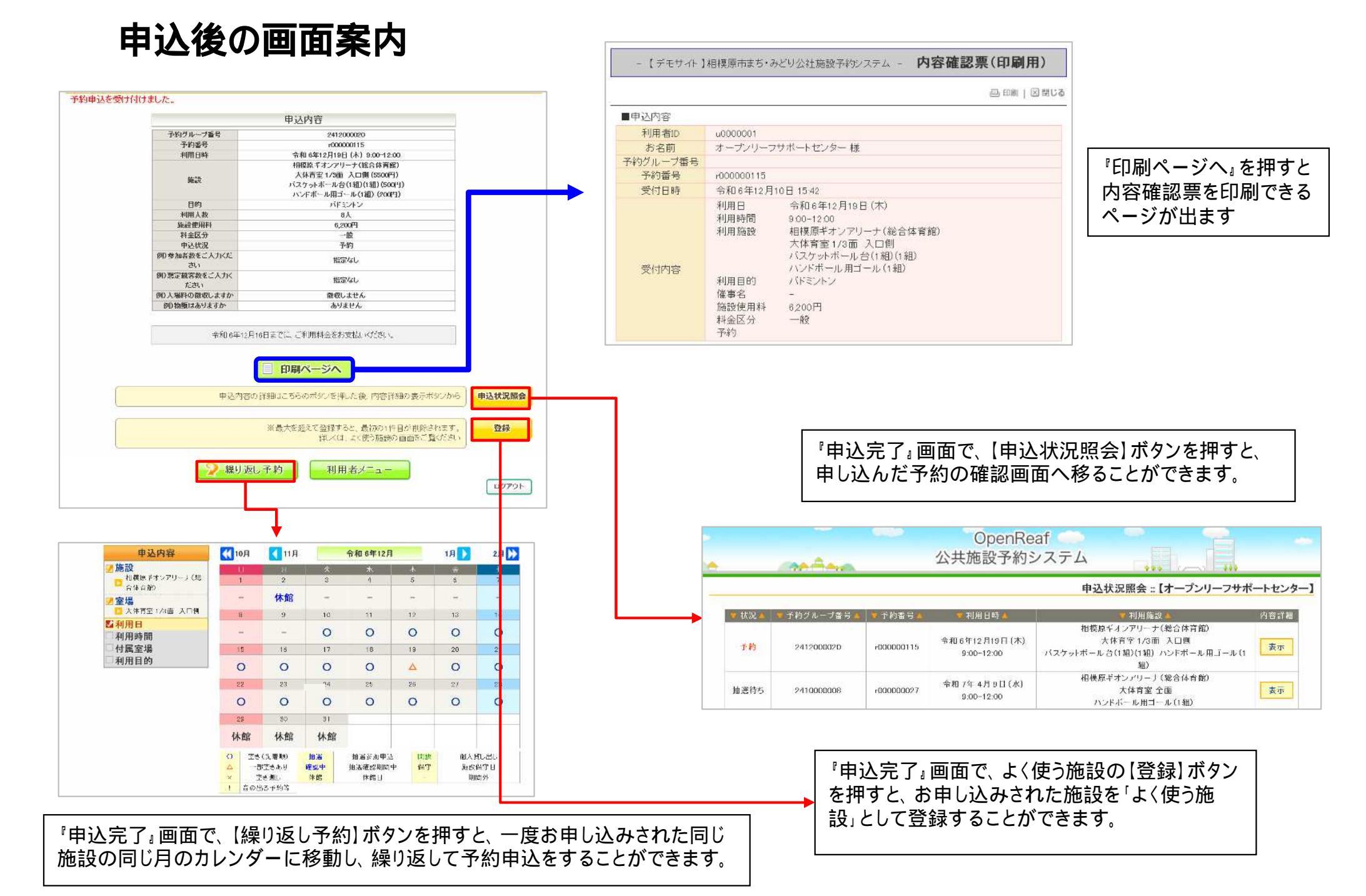

# 2.「条件を指定して検索」からの予約

#### 日時と利用目的の選択・ログイン

利用する種目・施設を 選択して「検索」を押す

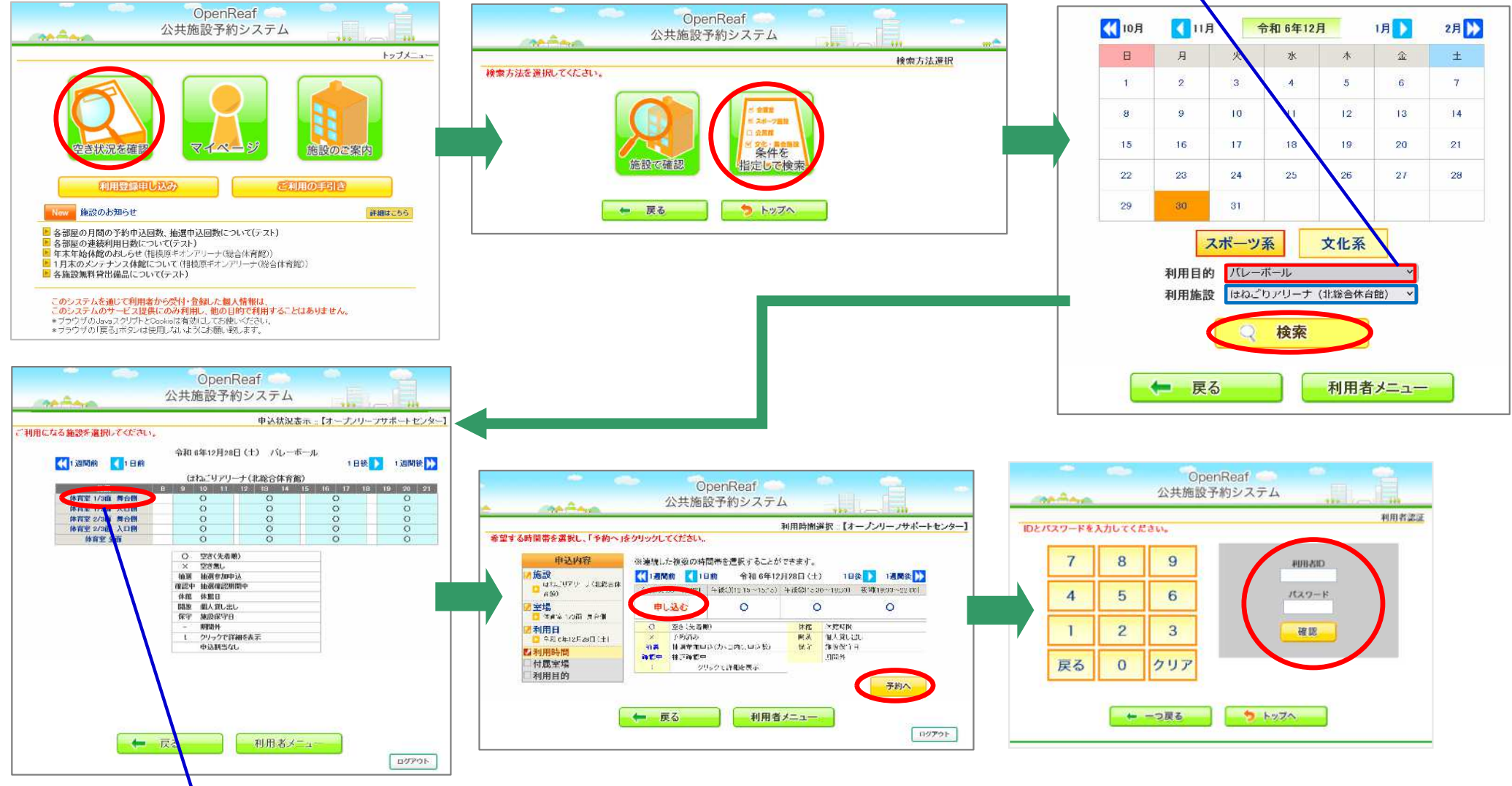

ここから先の操作は「1.施設で確認からの予約」と同様

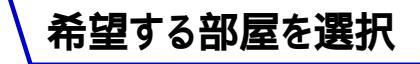

### 2.「条件を指定して検索」からの予約

#### \*\*付属設備 (備品)の選択・申込内容の確認

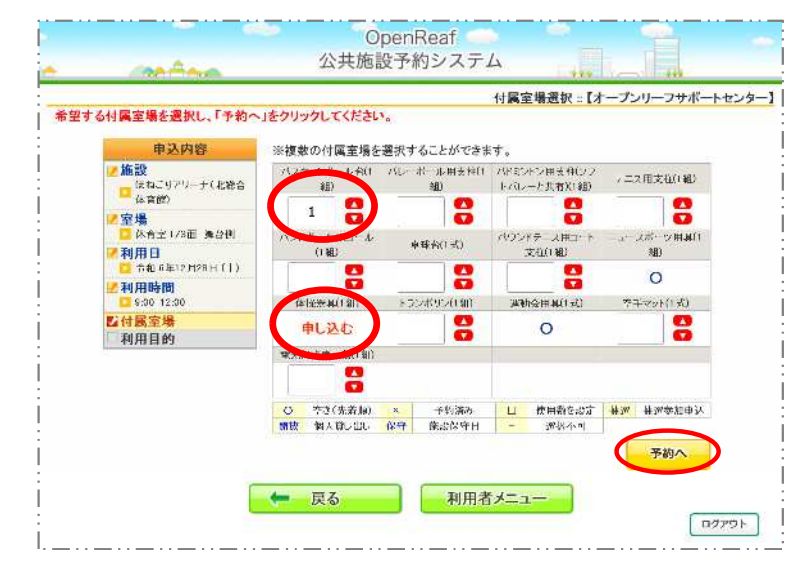

| 申込内容                                                           | 申込内容                                                                                 |                                                                                                    |  |
|----------------------------------------------------------------|--------------------------------------------------------------------------------------|----------------------------------------------------------------------------------------------------|--|
| ● 施設<br>(ななこりアリーナ(北総合<br>(なき発)<br>● 空場                         | 利用日叶<br>朱衣                                                                           | 令称8年12月28日(土)¥008-12.00<br>ほねニロフリーナ(108号作者660<br>将全ロ126回 海合約(1000円)<br>パンクッドボームと(1180)(朝)(500円)<br>(約2501前)(200円) |  |
|                                                                | 目的                                                                                   | 738422                                                                                                    |  |
| 4416年12月20日(十)                                                 | 編成使用時                                                                                | 4,800[1]                                                                                                    |  |
| 2利用時間<br>9 00-12:00<br>7 付風室場<br>(スクターボール品)(細)(1<br>4 00-12:00 | <ul> <li>料金区分<br/>(修東寺</li> <li>例) 参加名数あご入<br/>力くにさい</li> <li>(約) 羽定龍紫融るご</li> </ul> | (5<br>) () अभ्रध्नान रुघ                                                                                          |  |
| □ 他们<br>21利用目的                                                 | 入力くたさい<br>参D人根拠の徴めを<br>しますか                                                          | © anutt ∧ ⊖ anutt                                                                                                 |  |
| 山、小田市の                                                         | 例)物動はあります<br>作                                                                       | இதுகம் ©குத்த                                                                                                    |  |
|                                                                | を専名はトップペー<br>になりますのでごう                                                               | シの気設のご定内の催募予定に表示され、他の利用音様もご覧<br>注意ください。<br>単日人役 100<br>申込み<br>利用者メニュー                                             |  |

| 予約申込を受け付けました。  |                           |                                                                                              |                    |
|----------------|---------------------------|----------------------------------------------------------------------------------------------|--------------------|
|                |                           | 申込内容                                                                                         |                    |
| 子科グル           |                           | 2412000021                                                                                   | 1                  |
| -1°P4          | **                        | -050000115                                                                                   |                    |
| 利用             | 日吋                        | 令和 6年12月28日(土) 9.00-12.00                                                                    |                    |
| Xee<br>El      | а<br>И)                   | はね、5アリーナ(北線合体骨船)<br>体育室1/3面 月台側(2160円)<br>パスケットボール名(1和)(110)(500円)<br>体物器2円40(200円)<br>パドミホン |                    |
| 34/11          | 人放                        | 10人                                                                                          |                    |
| d 953 eV       | 5/17 <b>8</b> 4           | 4,800円                                                                                       |                    |
| 判主             | 区分                        | —tk                                                                                          |                    |
| 中这             | 9.38<br>5 - 1             | 7-#9                                                                                         |                    |
| No shuder      | (CA) SEC                  | 指定 du                                                                                        |                    |
| 190 想定報65      | 98こ入力<だ<br>い              | 特定なし                                                                                         |                    |
| ※日本14月2日の名     | 自然をしますか                   | 微視しません                                                                                       |                    |
| (91) \$9(0)(3) | ありますか                     | ありません                                                                                        |                    |
|                | やえ 3年12 月20日ま<br>単込内容の詳細に | (Tric) ころ県科学校改支化いてたい。<br>印刷バージへ<br>にちらのボタンを押した後、内容詳細のお                                       | 表示ボタンから            |
|                | <b>※</b> 最                | 大を超えて登録すると、最初の1件目が<br>詳しくは、よく使う施設の画面                                                         | 制除されます。<br>をご覧ください |

### 3.予約履歴の確認方法

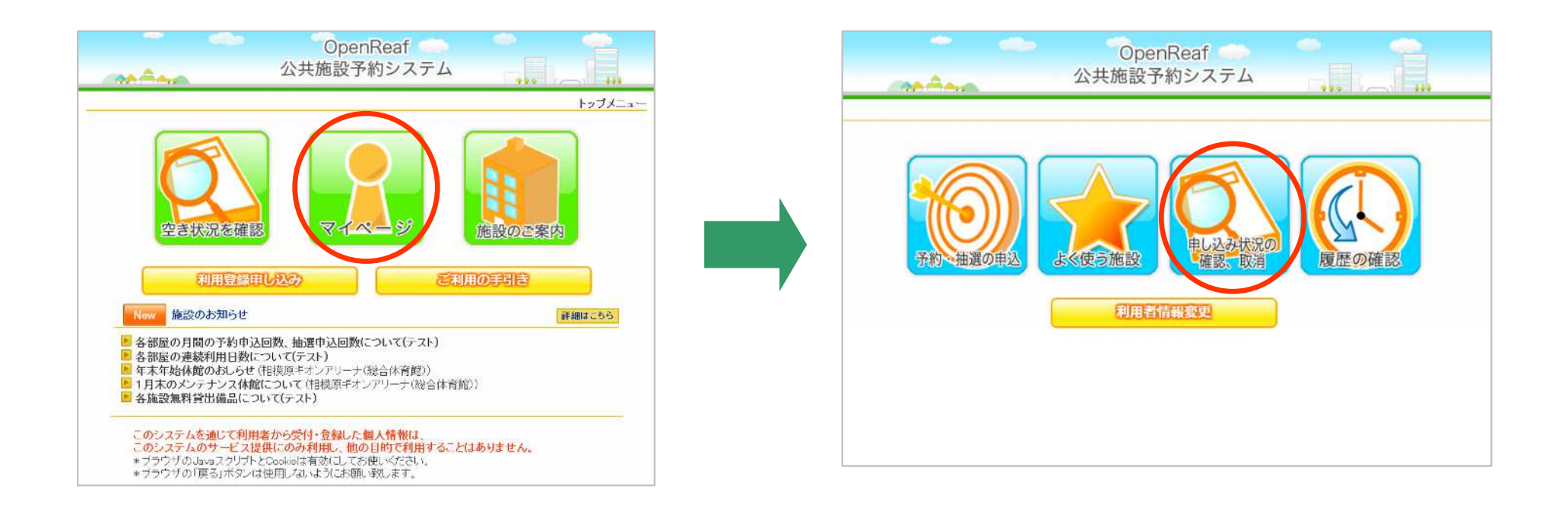

#### 予約履歴は「マイページ」から「申し込み履歴の確認、 取消」を押すことで確認できます